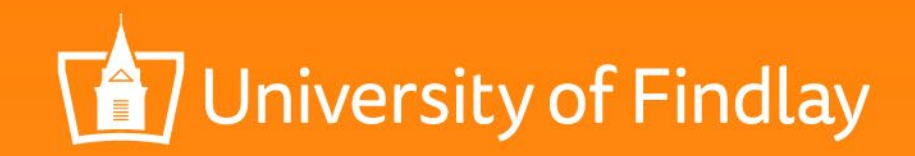

## How to Submit a Faculty Development Expense Report in Workday

Faculty Development Committee Updated July 2019

# Login to Workday and select the Expenses worklet.

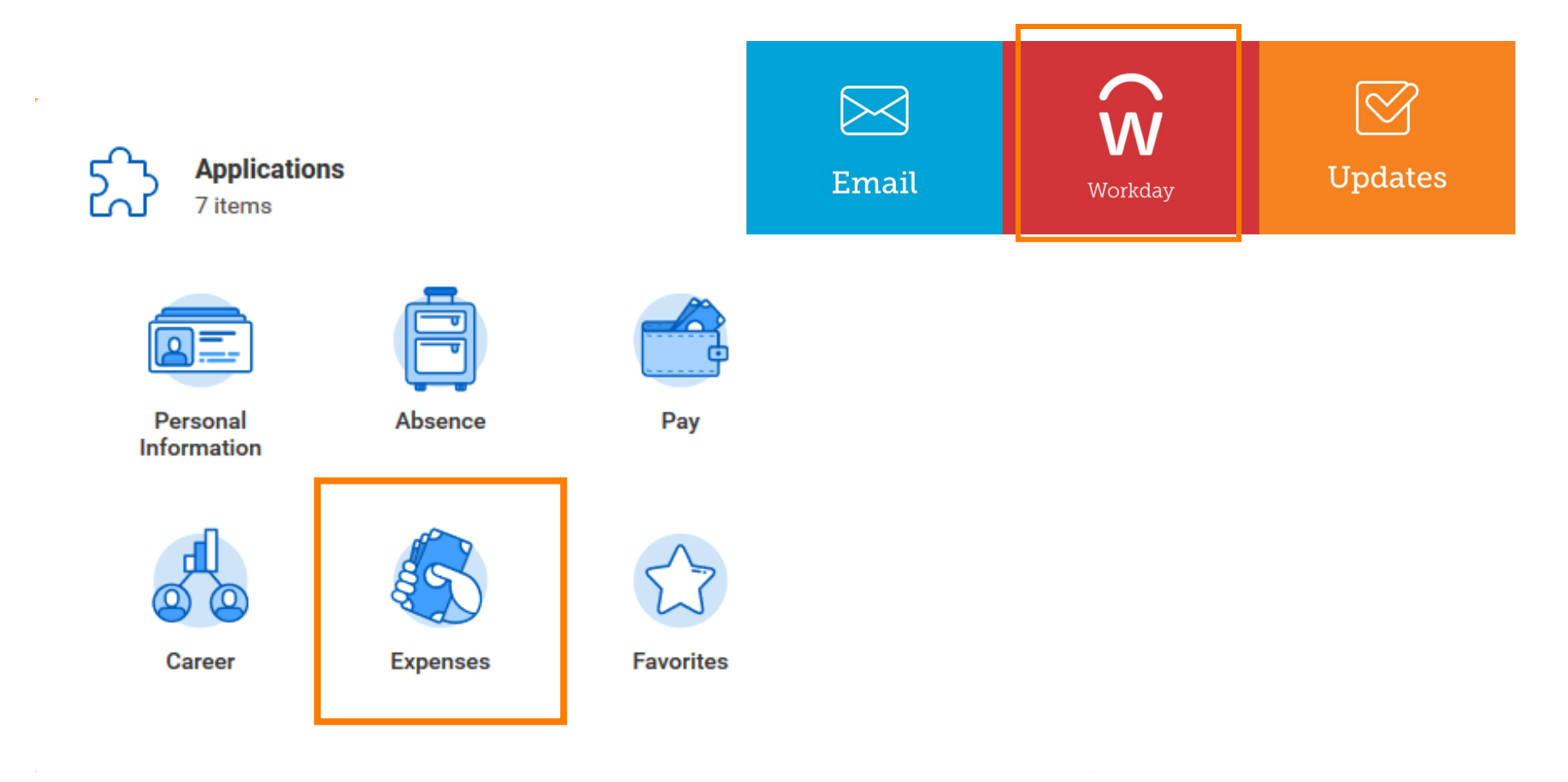

University of Findlay

### From Actions, select "Create Expense Report."\*

| Q Search   |                           |                      | Û | Ð | 0 |
|------------|---------------------------|----------------------|---|---|---|
| ← Expenses |                           |                      |   |   |   |
|            | Actions                   | View                 |   |   |   |
|            | Create Expense Report     | Expense Reports      |   |   |   |
|            | Edit Expense Report       | Expense Transactions |   |   |   |
|            | Edit Expense Transactions | Payment Elections    |   |   |   |
|            | Edit Travel Profile       | Travel Profile       |   |   |   |
|            |                           |                      |   |   |   |

\* NOTE: the example in this PowerPoint is for travel and conference expenses.

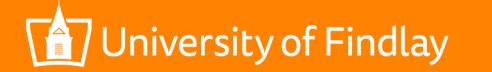

#### 1. Create New Expense Report. Expense Report For \* Employee: Sarah Fedirka Creation Options Create New Expense Report **Copy Previous Expense Report** 2. Indicate Faculty Development Modernist Studies Association Conference, Columbus, OH, 5/6-12/19 purpose in Memo. Memo 3. Select Business Purpose—if := × The University of Company Findlay Appropriate. 07/14/2019 📄 Expense Report Date \* 4. Fund = 10 Operating Fund $\equiv$ × Business Travel **Business Purpose** 5. Cost Center = 4850 Faculty × 10 Operating Fund $\equiv$ Fund \* Development := × 4850 Faculty Cost Center \* Development 6. Region = Where faculty := × United States Region \* development activity occurred := Location := Additional Worktags 7. Select OK. OK Cancel niversity of Findlay WWW.FINDLAY.EDU

#### Expense Report Information

### Click Add to add individual expense items.

| 2 | Header A | Attachments | Expense Lines |   |  |
|---|----------|-------------|---------------|---|--|
|   | Add      |             |               |   |  |
| 1 | Quick    | Expenses    |               | • |  |
|   | New E    | xpense      |               |   |  |
|   |          |             |               |   |  |

Use Quick Expenses if you have uploaded receipts using the Workday app on your phone.

Use New Expense if you are uploading receipts from files on your computer.

There's nothing here

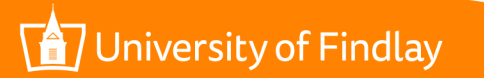

### Add individual Expense Item.

|                           | Expense Report Lines | Attachmer    | its                  |                               |        |
|---------------------------|----------------------|--------------|----------------------|-------------------------------|--------|
|                           | 🕀 Add 🔶 Import Exis  | sting Record | -                    |                               |        |
|                           | 08/09/2018           | 375.00       | Expense Repo         | ort Line 🔟                    |        |
|                           | Airfare              |              | Date ★ (             | 08/09/2018 💼                  |        |
| 1. Identify Expense Item. |                      |              | Expense Item *       | < Airfare                     | :=     |
|                           |                      |              | Quantity \star 1     |                               |        |
| 2 Enter item amount       |                      |              | Per Unit Amount ★ 37 | 75.00                         |        |
|                           |                      | <b>→</b>     | Total Amount 🔸 37    | 75.00                         |        |
|                           |                      |              | Memo                 |                               |        |
| 3. Wake any clarifying    |                      |              | *Fund                | × 10 Operating Fund           | :=     |
| notes in the Memo.        |                      |              | *Cost Center         | × 4850 Faculty<br>Development | :=     |
|                           |                      |              | *Region              | × United States               | :=     |
|                           |                      |              | Location             |                               | :=     |
|                           |                      |              | Additional Worktags  |                               | :=     |
| 7 University of Findlay   |                      |              |                      | WWW.FINDLA                    | AY.EDU |

## Each Expense Item must have its own Expense Line.

| ×                                             | Add<br>1 item<br>Quick Expenses<br>New Expense |
|-----------------------------------------------|------------------------------------------------|
|                                               |                                                |
| 1. Select Add to add a additional Expense Lin | nn<br>ne.                                      |

The new expense line appears above expense lines already entered.

| Linked Quick Expension | se |                               | := |   |
|------------------------|----|-------------------------------|----|---|
| Date                   | *  | 07/14/2019 💼                  |    |   |
| Expense Item           | *  | × Airfare                     | := |   |
| Quantity               | *  | 1                             |    | ] |
| Per Unit Amount        | *  | 375.00                        |    | ] |
| Total Amount           | *  | 375.00                        |    | ] |
| Currency               | *  | USD                           |    |   |
| Memo                   |    |                               |    | ] |
| *Fund                  |    | × 10 Operating Fund           | ∷≣ |   |
| *Cost Center           |    | × 4850 Faculty<br>Development | := |   |

**Expense Line** 

#### University of Findlay

## If your college funds will also be applied, submit one combined expense report.

| Typopco             | Header       | Attachments | Expense Lines |                      |                                                                     |  |
|---------------------|--------------|-------------|---------------|----------------------|---------------------------------------------------------------------|--|
| e paid<br>r college | Add          |             |               |                      |                                                                     |  |
|                     | 2 items      |             | Sort By: 🧹 🤟  | Expense Line         |                                                                     |  |
| in the              |              |             |               |                      |                                                                     |  |
| at this             |              |             |               | Linked Quick Expense |                                                                     |  |
| is to be            | Sup Jul 14   |             |               | Date                 | * 07/14/2019                                                        |  |
| n your              | Sull, Sul 14 | •           | _             | Expense Item         | ★ × Hotel 🗄                                                         |  |
|                     | Airfare      |             | 375.00 USD    | Total Amount         | * 586.00                                                            |  |
| nal                 |              |             |               | Currency             | * USD                                                               |  |
| nent                |              |             |               | Memo                 | \$586 from CAHSS Prof Dev Funds                                     |  |
| he Cost             |              |             |               | *Fund                | × 10 Operating Fund                                                 |  |
| your                |              |             |               | *Cost Center         | × 1141 Dean, College of<br>Arts, Humanities, and<br>Social Sciences |  |
|                     |              |             | •             | *Region              | × United States ∷                                                   |  |

#### Add the Expense Line to be paid with your college funds.

- Indicate in the Memo that this expense is to be paid with your college Professional Development funds.
- 3. Change the Cost Center to your college.

niversity of Findlay

Use Itemization to split an Expense Item between your Faculty Development award and your college professional development funds.

1. Select the item to be split between the two cost centers.

| 2. Under Itemization, Non-Recurring Charges, select Add. |                   |  |  |  |
|----------------------------------------------------------|-------------------|--|--|--|
| Itemization                                              |                   |  |  |  |
| Remaining Amount to Itemize                              | 375.00/375.00 USD |  |  |  |
| Non-Recurring Charges 🕈                                  |                   |  |  |  |
| Add                                                      | 0 items           |  |  |  |

iversity of Findlay

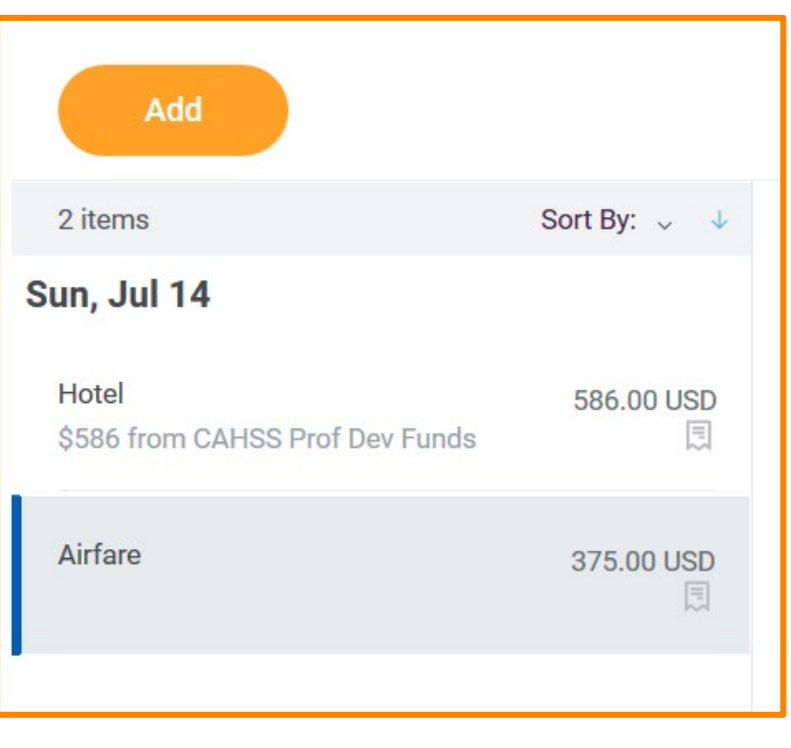

# Splitting a single Expense Item between cost centers continued.

| Date * 07 / 14 / 2019 💼<br>Expense Item * × Airfare<br>Quantity * 1<br>Per Unit Amount * 75.00<br>Total Amount * 75.00 | *Fund<br>*Cost Center<br>*Region                                             | <ul> <li>× 10 Operating Fund</li> <li>× 1141 Dean, College of<br/>Arts, Humanities, and<br/>Social Sciences</li> <li>× United States</li> </ul> | 3. Ind<br>exper<br>cente<br>4. Rer<br>shoul          | licate amount o<br>nse from second<br>r.<br>maining amoun<br>d equal zero.                               | f<br>l cost<br>t |
|----------------------------------------------------------------------------------------------------|------------------------------------------------------------------------------|----------------------------------------------------------------------------------------------------|------------------------------------------------------|----------------------------------------------------------------------------------------------------|------------------|
| <ul> <li>1. Indicate amount of expense from one cost center.</li> </ul>                                                | Remaining0.00Date*0Expense Item*×Quantity*1Per Unit Amount*30Total Amount*30 | 0/375.00 USD<br>7 / 14 / 2019 Ē<br>Airfare ∷≡<br>0.00<br>0.00                                                                                   | Memo<br>*Fund<br>*Cost Center<br>*Region<br>Location | <ul> <li>× 10 Operating Fund</li> <li>× 4850 Faculty<br/>Development</li> <li>× United States</li> </ul> |                  |
| <ul> <li>2. Select Add to add additional cost center.</li> <li>7 University of Findlay</li> </ul>                      | Done                                                                         | 5. Select Don                                                                                                    | Additional Worktags<br>Personal Expense              |                                                                                                    | :=               |

Each Expense Item must have a receipt attached.

- Receipts must correspond to the Expense Item.
- Receipt files can be PDFs or JPGs.
- Click "Upload" to add additional receipts to a single Expense Item. (Meals, for example, could be one expense item with multiple receipts)

#### Attachments from File

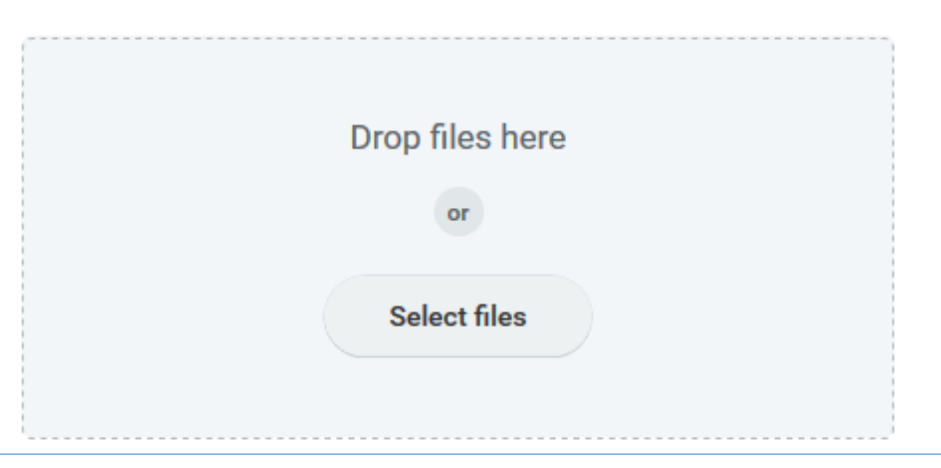

#### Attachments from File

|        | Hotel bill.pdf |  |  |  |  |
|--------|----------------|--|--|--|--|
| PDF    | Comment        |  |  |  |  |
| Upload |                |  |  |  |  |

#### University of Findlay

## Using the Workday Mobile App to add receipts.

- If using the Workday Mobile Application, a picture of a receipt can be taken with your phone.
- The image can then be added to your expense report using Quick Expense.

versity of Findlay

|        | IMG_temp_image.jpg<br>Uploaded by Sarah Fedirka | 1 minute ago |  |
|--------|-------------------------------------------------|--------------|--|
| Remove |                                                 |              |  |

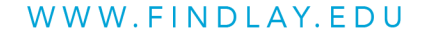

### Expense report total MUST NOT exceed your Faculty Development award amount.

Total

1 400 00 USD

| You may have to adjust an<br>expense item to be less than<br>its receipt total to make the<br>math work.<br>The exception would be if your expense<br>report contains multiple cost centers.<br>In which case, make sure what is billed<br>to 4850 Faculty Development does not<br>exceed your award amount. |                                         |   |             |
|----------------------------------------------------------------------------------------------------|-----------------------------------------|---|-------------|
| You may have to adjust an<br>expense item to be less than<br>its receipt total to make the<br>math work.<br>The exception would be if your expense<br>report contains multiple cost centers.<br>In which case, make sure what is billed<br>to 4850 Faculty Development does not<br>exceed your award amount. |                                         | - | Click       |
| expense item to be less than<br>its receipt total to make the<br>math work.<br>The exception would be if your expense<br>report contains multiple cost centers.<br>In which case, make sure what is billed<br>to 4850 Faculty Development does not<br>exceed your award amount.                              | You may have to adjust an               |   | 08/<br>Airf |
| its receipt total to make the<br>math work.<br>The exception would be if your expense<br>report contains multiple cost centers.<br>In which case, make sure what is billed<br>to 4850 Faculty Development does not<br>exceed your award amount.                                                              | expense item to be less than            |   | 08/         |
| math work.<br>The exception would be if your expense<br>report contains multiple cost centers.<br>In which case, make sure what is billed<br>to 4850 Faculty Development does not<br>exceed your award amount.                                                                                               | its receipt total to make the           |   | Hot         |
| The exception would be if your expense<br>report contains multiple cost centers.<br>In which case, make sure what is billed<br>to 4850 Faculty Development does not<br>exceed your award amount.                                                                                                    | math work.                              |   | 1100        |
| The exception would be if your expense<br>report contains multiple cost centers.<br>In which case, make sure what is billed<br>to 4850 Faculty Development does not<br>exceed your award amount.                                                                                                    |                                         |   | 08/         |
| report contains multiple cost centers.<br>In which case, make sure what is billed<br>to 4850 Faculty Development does not<br>exceed your award amount.                                                                                                    | The exception would be if your expense  |   | Prof        |
| In which case, make sure what is billed<br>to 4850 Faculty Development does not<br>exceed your award amount.                                                                                                    | report contains multiple cost centers.  |   | 08/         |
| to 4850 Faculty Development does not<br>exceed your award amount.                                                                                                    | In which case, make sure what is billed |   | Mor         |
| exceed your award amount.                                                                                                    | to 4850 Faculty Development does not    |   | wiea        |
|                                                                                                    | exceed your award amount.               |   |             |

Reimbursement

1 400 00 USD

Cash Advance Applied

0.00 USD

Import Existing Record + Add here to sort 01/2018 424.35 are 01/2018 685.65 e 01/2018 190.00 fessional Memberships 01/2018 100.00 als

Personal

0.00 USD

### Submit your Completed Project Evaluation Form in Workday.

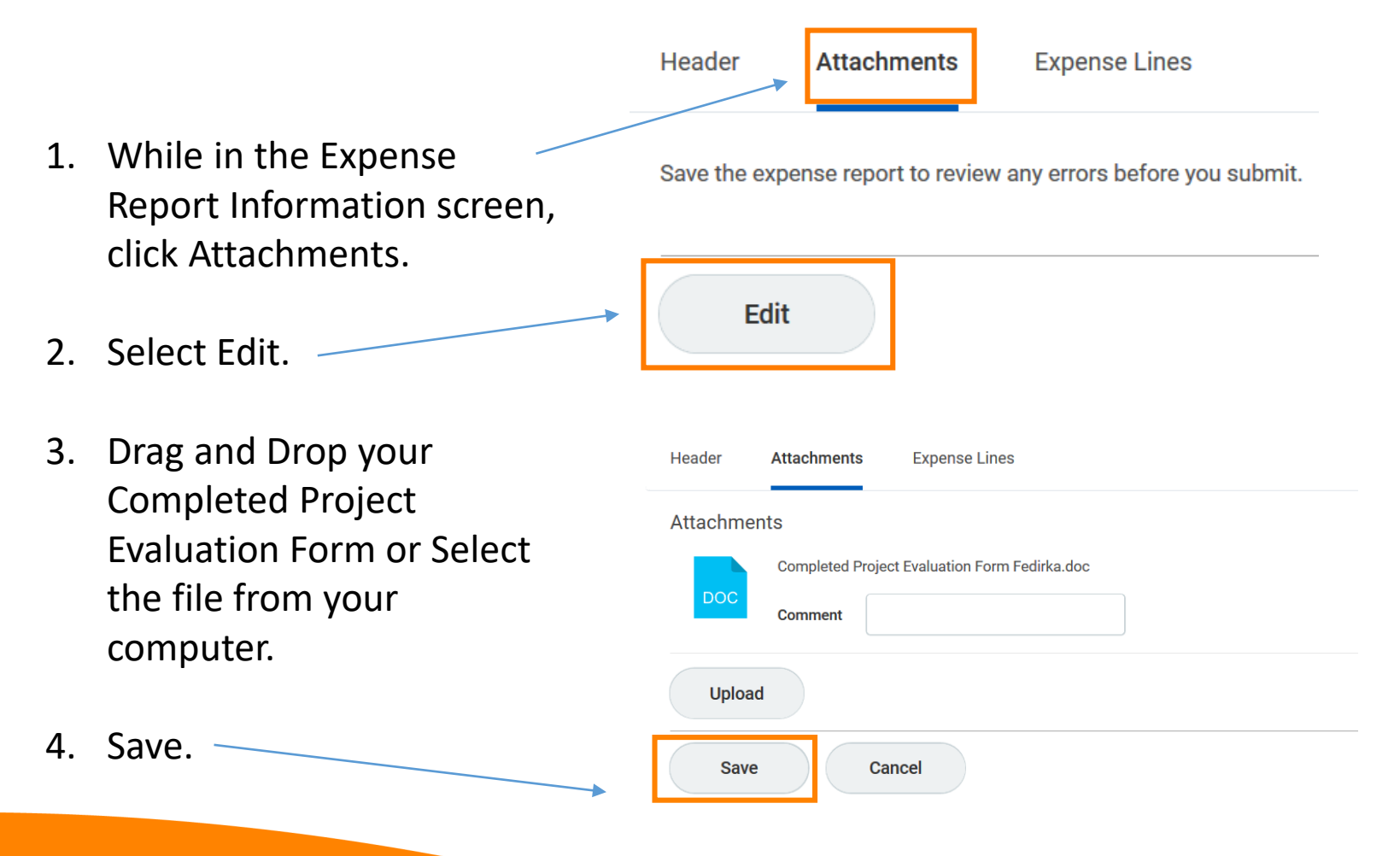

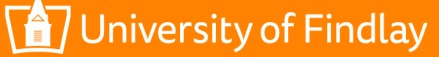

### When Expense Items have been added and you have attached your Completed Project Evaluation Form, submit.

Country

-

| Memo                         | Pay from \$750 COLA FAC DEV fun   | ds |                                     |
|------------------------------|-----------------------------------|----|-------------------------------------|
|                              |                                   |    | Attachments from File               |
| *Fund                        | $\times$ 10 Operating Fund        | ≔  |                                     |
| *Cost Center                 | × 1141 College of<br>Liberal Arts | := | Drop files here                     |
| *Region                      | × United States                   | := | or                                  |
| Location                     |                                   | := | Salast files                        |
| Additional Worktags          |                                   | := | Selectilles                         |
|                              |                                   |    | Attachments from Mobile Application |
| Submit Save for Later Cancel |                                   |    |                                     |
|                              |                                   |    |                                     |

University of Findlay

Once your expense report has been submitted, you are able to track its progress.

#### Process History

Sarah Fedirka Expense Report Event- Step Completed - Due 08/08/2018

Approval by SGA/Club President or SGA/Club Treasurer- Not Required

Approval by SGA/Club Advisor or SGA/Club Senior Advisor- Not Required

Approval by Manager- Withdrawn

Sarah Fedirka Expense Report Event- Awaiting Action - Due 08/08/2018

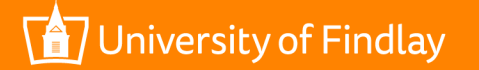

## To make changes to an expense report that has been submitted

| ← Expenses                            |                             |              |                         |             |                    |                                  | 1.                     | View Expense                                         |
|---------------------------------------|-----------------------------|--------------|-------------------------|-------------|--------------------|----------------------------------|------------------------|------------------------------------------------------|
|                                       | Actions<br>Create Expense R | eport        | View                    | Expense     | Reports 🚽          | +                                | _                      | Reports.                                             |
| My Expense R                          | Edit Expense Re             | port         |                         | Expense Tra | nsactions          |                                  | 2.                     | From My Expense<br>Reports, select<br>Expense Report |
| Expense Report Status                 |                             |              |                         |             | 3.                 | Select Change<br>Expense Report. |                        |                                                      |
| My Expense Reports 2 items            |                             |              |                         |             |                    |                                  |                        | M = m □ "                                            |
| Expense<br>Report Date Expense Report | Status Merno                | Total Amount | Reimbursement<br>Amount | Worker Paid | Personal<br>Amount | Currency                         | Company                |                                                      |
| 002 08/07/2018 In Progress            |                             | 13.15        | 13.15                   |             | 0.00               | USD                              | The University of Find | dlay Change Expens                                   |

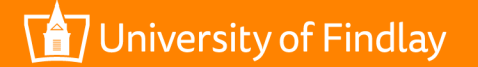

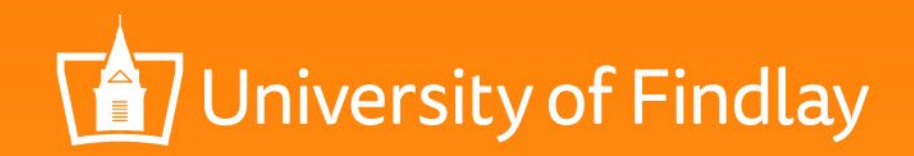

## **Questions?**

Contact the Faculty Development Committee representative from your college or Email facultydevelopment@Findlay.edu